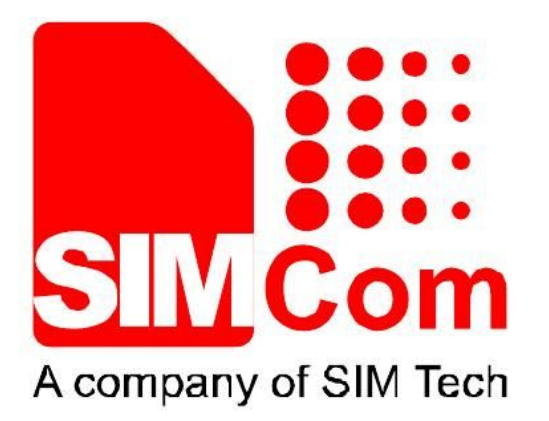

# SIMCom\_SIM800H\_EAT\_User Manual\_V1.01

Revision Note

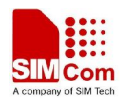

| Document Title:      | SIMCom_SIM800H_EAT _User Manual            |
|----------------------|--------------------------------------------|
| Version:             | 1.01                                       |
| Date:                | 2013-11-27                                 |
| 10Status:            | Draft                                      |
| Document Control ID: | AN_SIMCom_SIM800H_EAT_User_Manual_App Note |

#### **General Notes**

SIMCom offers this information as a service to its customers, to support application and engineering efforts that use the products designed by SIMCom. The information provided is based upon requirements specifically provided to SIMCom by the customers. SIMCom has not undertaken any independent search for additional relevant information, including any information that may be in the customer's possession. Furthermore, system validation of this product designed by SIMCom within a larger electronic system remains the responsibility of the customer or the customer's system integrator. All specifications supplied herein are subject to change.

#### Copyright

This document contains proprietary technical information which is the property of SIMCom Limited., copying of this document and giving it to others and the using or communication of the contents thereof, are forbidden without express authority. Offenders are liable to the payment of damages. All rights reserved in the event of grant of a patent or the registration of a utility model or design. All specification supplied herein are subject to change without notice at any time.

Copyright © Shanghai SIMCom Wireless Solutions Ltd. 2008

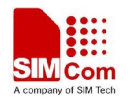

# Version History

| Data       | Version | Description | Author   |
|------------|---------|-------------|----------|
| 2013-11-27 | V1.01   | Created     | Jack Sun |
|            |         |             |          |

# SCOPE

This document describes how to build and compile one project with embedded AT feature.

This document could be used for SIM800 series, for example SIM800H.

This document is subject to change without notice at any time.

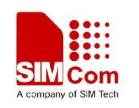

# 1, Tool and Code Structure

**Compiler**: RVCT, Version: ARM/Thumb C/C++ Compiler, RVCT3.1 [Build 569]; **Environment**: winmake, provided in the build folder; **Download Tool**: SIMCom\_Multiupdate\_tool\_for\_MTK\_platform

The structure is as follows:

| 🛅 build                     | Compile configuration and makefile script |  |
|-----------------------------|-------------------------------------------|--|
| 🛅 core                      | Head files and library provided by SIMCom |  |
|                             | Demo Source Code                          |  |
| Doc<br>Src<br>SIM800H32.bat | Documentations                            |  |
|                             | Customer Source Code                      |  |
|                             | Compile script                            |  |

# 2、Compile

### 2.1、Tool Installation

After you install the compiler successfully, there should be some output after you type "armcc" in cmd; the details please refer to the installation user guide;

| Usage :                    | armcc [options] file1 file2 filen                           |
|----------------------------|-------------------------------------------------------------|
| Main options:              |                                                             |
|                            |                                                             |
| arm                        | Generate ARM code                                           |
| ––thumb                    | Generate Thumb code                                         |
| c90                        | Switch to C mode (default for .c files)                     |
| срр                        | Switch to C++ mode (default for .cpp files)                 |
| -00                        | Minimum optimization                                        |
| -01                        | Restricted optimization for debugging                       |
| -02                        | High optimization                                           |
| -03                        | Maximum optimization                                        |
| -Ospace                    | Optimize for codesize                                       |
| -Otime                     | Optimize for maximum performance                            |
| շրս Հշրս>                  | Select CPU to generate code for (eg. ARM9E/ARM10E)          |
| cpu list                   | Output a list of all the selectable CPUs                    |
| -o <file></file>           | Name the final output file of the compilation               |
| -c                         | Compile only, do not link                                   |
| asm                        | Output assembly code as well as object code                 |
| -S                         | Output assembly code instead of object code                 |
| interleave                 | Interleave source with disassembly (use withasm or -S) $\$  |
| -E                         | Preprocess the C source code only                           |
| −D <symbo1></symbo1>       | Define <symbol> on entry to the compiler</symbol>           |
| -g                         | Generate tables for high-level debugging                    |
| -I <directory></directory> | Include <directory> on the #include search path</directory> |
| Software suppli            | ied by: mammoth//ZWTiSO 2005                                |

2.2、Compiling Procedure

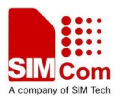

| File          | Description                                     | Configured or |
|---------------|-------------------------------------------------|---------------|
|               |                                                 | Not           |
| user.mak      | Customer configuration file, configure the      | Yes           |
|               | path, folder, file nameetc                      |               |
| Makefile      | System Entry Makefile                           | No            |
| option.mak    | Configure compiling environment, system default | No            |
| app_build.mak | Compile source code, system default             | No            |

The compile procedure could show as follows:

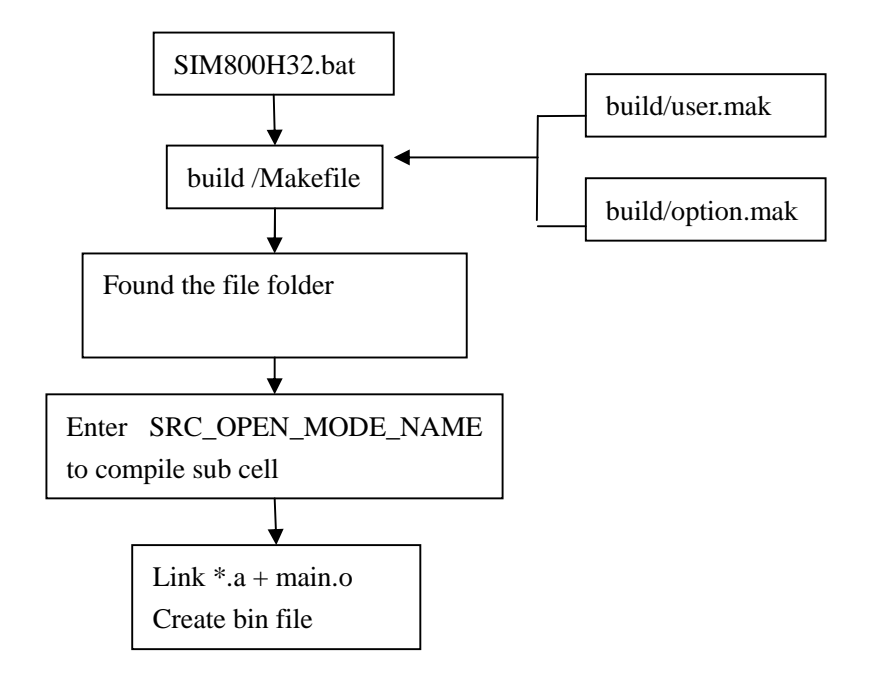

## 2.3、Customer Configuration

Basically, customer needs to modify the file "user.mak" according to his own configuration, open the file by Ultra-Edit; for example:

| # RVCT 3.1 Root Directory   |                                                  |
|-----------------------------|--------------------------------------------------|
| $DIR\_ARM = C: \ RVCT\_EAT$ | //normally located in the system root            |
| # Source Code Directory     |                                                  |
| $SRC_DIR = demo$            | //default setting                                |
| # Example Sample Name       |                                                  |
| SRC_OPEN_MODE_NAME = adc    | //the example sample which you want to implement |

## 2.4、Add file

If customer needs to add some source code, for example, add a test code for SMS application, the source code should contain: main.c, app\_sms.c, app\_sms.h.

Note: App source code must contain one main.c as the entrance;

Steps as follows:

SIM800H\_EAT\_User\_Manual\_V1.01

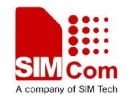

- 1) New a SMS folder in the Src;
- 2) The folder should contain main.c, app\_sms.c, app\_sms.h;
- 3) Copy the "makefile" from the demo/adc to current SMS folder; there are two ways to compile the source code;
  - a) compile all the ".c" files;
    - #First mothod#

```
S1 := $(wildcard *.c)
```

```
SOURCE:=$(S1)
```

- b) compile the dedicated source code file
  - #Second mothod#

 $SOURCE := main.c \ app\_sms.c$ 

4) Modify user.mak file

# Directory of source code file

 $SRC_DIR = src$ 

# the part need to be compiled

SRC\_OPEN\_MODE\_NAME = sms

5) Run SIM800H32.bat to compile your file, it shows as follows

```
C:\SIM800H_EAT_app_131108\SIM800H_EAT_app_131108>rem_CMD ,run_"SIM800H32.bat_all
'or "SIM800H32.bat clean"
nkdir C:\SIM800H_EAT_app_131108\SIM800H_EAT_app_131108\output
子目录或文件 C:\SIM800H_EAT_app_131108\SIM800H_EAT_app_131108\output 已经存在。
make: [copy] Error 1 (ignored)
mkdir C:\SIM800H_EAT_app_131108\SIM800H_EAT_app_131108\output\obj
子目录或文件 C:\SIM800H_EAT_app_131108\SIM800H_EAT_app_131108\output\obj 已经存
make: [copy] Error 1 (ignored)
mkdir C:\SIM800H_EAT_app_131108\SIM800H_EAT_app_131108\output\log
子目录或文件 C:\SIM800H_EAT_app_131108\SIM800H_EAT_app_131108\output\log 已经存
任。
make: [copy] Error 1 (ignored)
cd demo⁄gpio && make PARAM=gpio
make[1]: Entering directory `C:/SIM800H_EAT_app_131108/SIM800H_EAT_app_131108/de
mo∕gpio'
C:\RUCT_EAT\Programs\3.1\569\win_32-pentium/armcc -c --thumb --cpu ARM7EJ-S --li
ttleend -03 --remove_unneeded_entities --split_sections _D__SIMCOM_PROJ_SIM800H
  -D_USB_COM_PORT_ENABLE____DAPP_EXAMPLE__DAPP_EXAMPLE2
                                                             -IC:\SIM800H_EAT
app_131108\SIM800H_EAT_app_131108/core/inc=-IC:\SIM800H_EAT_app_131108\SIM800H_E
AT_app_131108/demo/gpio -I./ -o C:\SIM800H_EAT_app_131108\SIM800H_EAT_app_13110
8/output/obj/app_demo_gpio.o app_demo_gpio.c 1>&2 2>C:\SIM800H_EAT_app_131108\SI
M800H_EAT_app_131108/output/log/output.log
```

After you finished the compiling, it should create one folder named OUTPUT which contains the compiling result,

| log        |          |
|------------|----------|
| 🚞 obj      |          |
| 🖬 app      | 4 KB     |
| 🖬 app. elf | 958 KB   |
| 🖬 app. lis | 2,222 KB |
| 🖬 app. sym | 637 KB   |

from the log file, you could find the result of your source code, warning or error...etc;

## 3、Download

SIM800H\_EAT\_User\_Manual\_V1.01

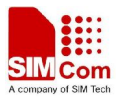

The target file contains two parts: one is core file provided by SIMCom, another one is the APP file which created by customers themselves;

Normally, the modules shipped to customers should contain the core file already (if order with EAT functionality, others need to upgrade), customer only needs to compile his app file and download it; the details please refer to "SIMCom\_SIM800H\_EAT\_flash\_tool\_User Manual\_V1.02"

#### Note:

- 1) If SIMCom releases new FW version, customer needs to update his core program correspondingly; meanwhile, the app code also need to be recompiled based on the new library;
- 2) The download tool should be various according to different demands;

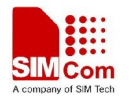

**Contact us:** 

#### Shanghai SIMCom Wireless Solutions Ltd.

Add: Building A, SIM Technology Building, No.633, Jinzhong Road, Changning District, Shanghai,P. R. China 200335 Tel: +86 21 3235 3300 Fax: +86 21 3235 3301

URL: <u>www.sim.com/wm</u>